ご購入はこちら

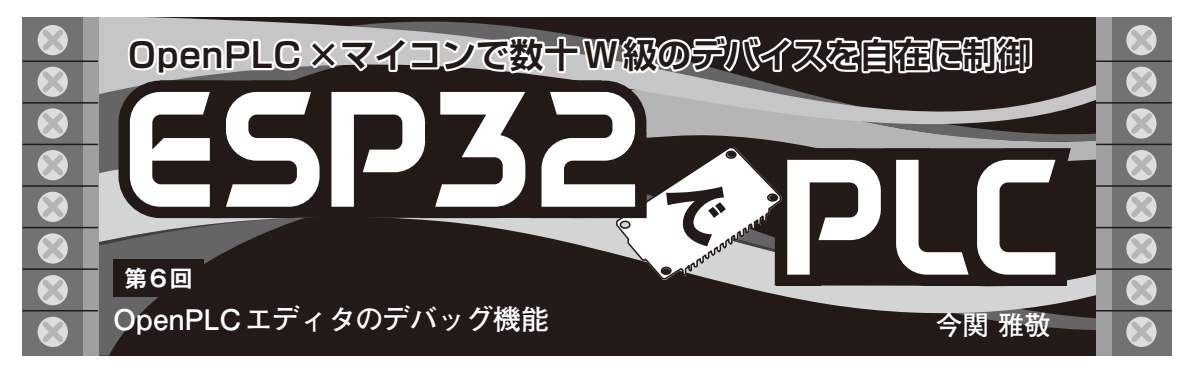

## 表1 デバッグ・テスト用プログラムのI/Oリスト

| # | 名前     | Class | 種 類  | Location | Initial Value | Option | 備考         |
|---|--------|-------|------|----------|---------------|--------|------------|
| 1 | SW1    | Local | BOOL | %IX0.0   | -             | -      | 押しボタン・スイッチ |
| 2 | SW2    | Local | BOOL | %IX0.1   | -             | -      | -          |
| 4 | CR1    | Local | BOOL | %QX0.0   | -             | -      | トグル保持      |
| 5 | CR2    | Local | BOOL | %QX0.1   | -             | -      | -          |
| 6 | CR3    | Local | BOOL | %QX0.2   | -             | -      | -          |
| 5 | Reset0 | Local | BOOL | %QX2.0   | -             | -      | トグル・リセット   |

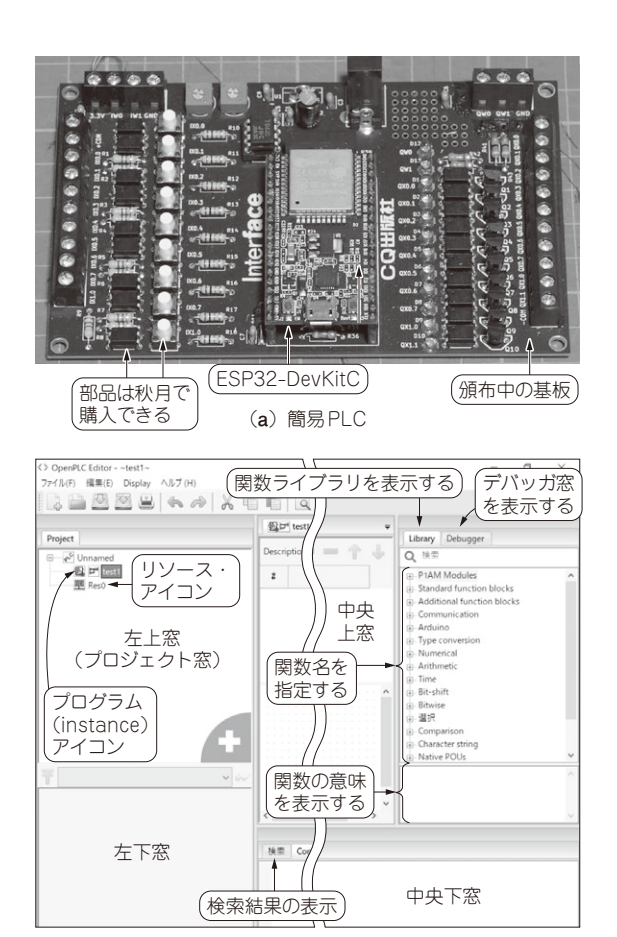

(b) 簡易 PLC を制御するための開発環境 Open PLC エディタ
写真1 ESP32-DevKitC とアイソレート I/O 基板で作った簡易
PLC

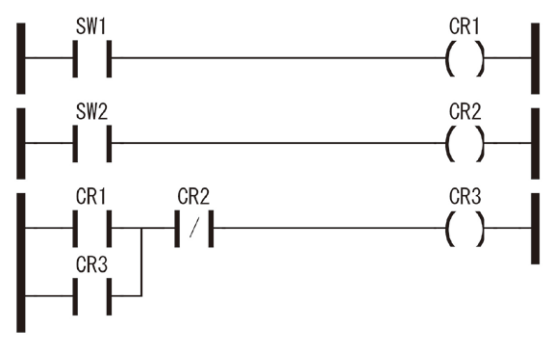

図1 テスト用プログラム本体

本連載では、マイコン・ボードESP32 - DevKitC (Espressif Systems) とアイソレートI/O基板で簡易 PLC (Programmable Logic Controller)を作り、その 使い方を解説します (**写真1**).

今回は、連載第3回(2024年8月号)で紹介した OpenPLCエディタにビルトインされているデバッグ 機能について説明します、次回からはラダー・プログ ラムの書き方を説明します、今回説明するデバッグ機 能は、ラダー・プログラムの動きを把握するのに役立 ちます.

## テスト用のサンプル・プログラムを 作る

表1はデバッグ・テスト用のプログラムのI/Oリス トです.図1がテスト用プログラム本体です.これを OpenPLCエディタに入力し、その後、ESP32マイコ ンに書き込みます.